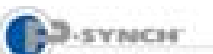

# Self-Service Password Reset & Synchronization Creating Your Profile

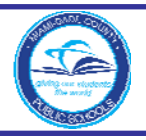

## Introduction

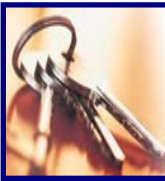

To assist with individual password management, *Information Technology Services (ITS)* utilizes *P-Synch*, a webbased program.

This system eliminates the need for assistance in resetting of passwords and allows for a **single** password for multiple systems such as the mainframe, intranet, and District e-mail logins. It will not include passwords for school-based instructional software or the online registration system. Users will be able to reset their passwords 24/7 by accessing the Web site at <u>https://passwordreset.dadeschools.net</u>.

## **Creating Your Profile**

To use the self-service password management tool, users must select profile questions and answers to be used for identification.

\*\*\*VERY IMPORTANT\*\*\* Only use Back and Main buttons within the application. Use of Internet browser buttons will result in error. Go back to Web site and begin again.

From the M-DCPS home page at: <u>www.dadeschools.net</u>, ▼ Click the Employees tab

#### Under Employee Toolbox,

Click Password Management

The **P-Synch Password Management Introduction** screen will be displayed.

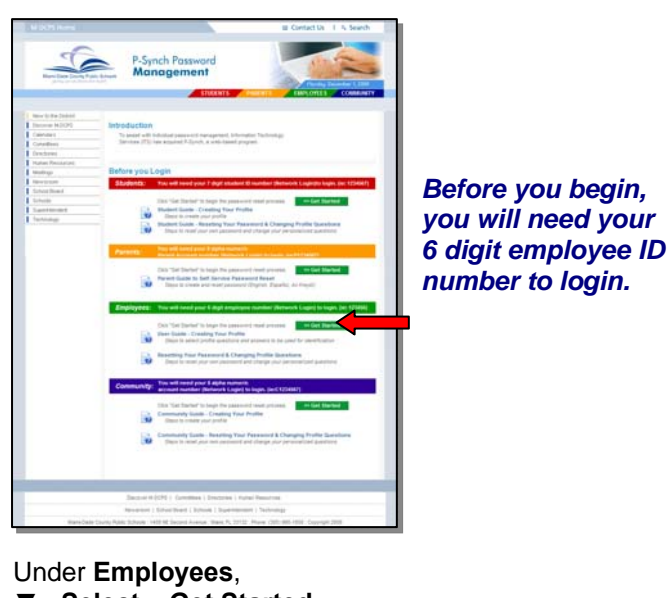

▼ Select Get Started

The Self-service login screen will be displayed.

### In the Login ID for P-Synch field,

| ≪ Back 會 Home 論      | Log out                                       | M-DCPS                |
|----------------------|-----------------------------------------------|-----------------------|
| Se                   | elf-service login                             |                       |
|                      | Enter your login ID<br>Login ID for P-Synch : |                       |
|                      | Log in C                                      |                       |
|                      | Administrator login                           |                       |
| 2-Synch® v6.4.2.3483 | © 2008 Hi                                     | tachi ID Systems, Inc |

- ▼ **Type** Employee number
- ▼ Click Log in

The **Password Verification** screen will be displayed.

| ID: XXXXX<br>Name: Sample Employee | Verify password                         |                     |
|------------------------------------|-----------------------------------------|---------------------|
|                                    | Enter your password for Sample Employee |                     |
|                                    | Password:                               |                     |
|                                    | Солблие                                 |                     |
|                                    |                                         |                     |
| nch8 v6.4.2.3483                   |                                         | © 2008 Hitechi ID S |

▼ Click Continue

The **Answer personal questions** screen will be displayed.

You must configure a valid Q&A profile before the other options are available to you. In the future, *P-Synch* will be able to verify your identity by asking these questions.

| IF 0223 | Answer personal questions for Sample Employee [XXXXXX]                                                                                                    |                                                                            |         |             |                      |  |  |
|---------|----------------------------------------------------------------------------------------------------|----------------------------------------------------------------------------|---------|-------------|----------------------|--|--|
|         | You must configure a valid Q&A profile before the other options are available to you.<br>You have not defined enough questions.                                                                                                    |                                                                            |         |             |                      |  |  |
|         | In the Advance, PSynch and be able to werky your identity by asking these questions. Add secret personal questions and answers by filing in the blanck,<br>then block the Statement based of the Advance of the Advance of the Advance of the Advance of the Advance of the<br>- One the assess to a pre-defined question to remove A. |                                                                            |         |             |                      |  |  |
|         | Clear the question or answ Pre-populated example ques Minimum dustrians [3], Ouestion                                                                                                    | ver of a user-defined question to remove<br>tions:<br>a still required (3) | ι it.   |             |                      |  |  |
|         | Question                                                                                                    |                                                                            | Answer  | Confirm     | Hoddled by Haddled a |  |  |
|         | What oby were you born in? (1-99 characters)                                                                                                    |                                                                            |         |             |                      |  |  |
|         | What is the date of your birth (MM/DD/YYYY)? (format: NN/WN/NNNN)                                                                                                    |                                                                            | 1       |             |                      |  |  |
|         | What is the farthest from home                                                                                                    | you have traveled? (1-99 characters)                                       |         |             |                      |  |  |
|         | User defined questions:<br>Minimum questions (0), Questions still required (0), Minimum server length (3)                                                                                                    |                                                                            |         |             |                      |  |  |
|         | Question                                                                                                    | Answer                                                                     | Confirm | Hodified by | Modified on          |  |  |
|         | "new"                                                                                                    |                                                                            |         |             |                      |  |  |
|         | Formet help                                                                                                    |                                                                            | Submit  |             |                      |  |  |
|         |                                                                                                    |                                                                            |         |             |                      |  |  |

From the drop-down list beside the pre-populated example questions,

- ▼ Select a question
- **Type** the answer in the **Answer** field
- **Type** the answer again in the **Confirm** field
- **7 Click** Submit after the 3 questions and answers have been completed.

#### NOTE: Clear the answer to a question to remove it.

An optional user defined question can be used if you prefer to use one of your own questions. A total of three (3) questions must be completed to configure the profile.

The Main Menu screen will be displayed.

SYNCH

| ID: XXXXXX<br>Name: Sample Employee | Main menu                                          |  |
|-------------------------------------|----------------------------------------------------|--|
| Change passwords                    |                                                    |  |
| Answer personal<br>questions        | 0                                                  |  |
|                                     | P-Synch options                                    |  |
|                                     | Change passwords                                   |  |
|                                     | Answer personal questions                          |  |
|                                     | You have answered 4 question(s). (3 are required.) |  |
|                                     |                                                    |  |
|                                     |                                                    |  |
|                                     |                                                    |  |

Your profile has been created. You are now able to reset your own password.

In the future when you login to *P-Synch*, you will change your password or personal questions from the **Main Menu**.

To exit P-Synch Password Management,

▼ Click Logout

## Whom to Contact for Assistance

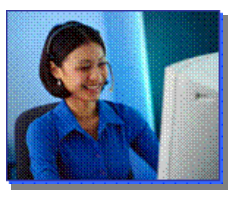

For additional assistance with *P-Synch,* please submit a *HEAT Self Service (HSS)* request at: <u>http://selfservice.dadeschools.net</u>.

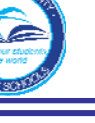